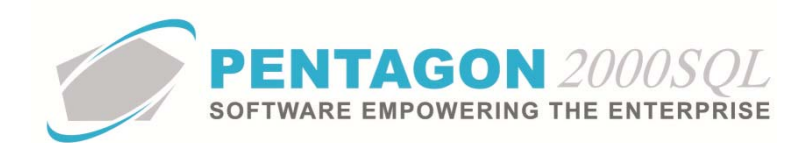

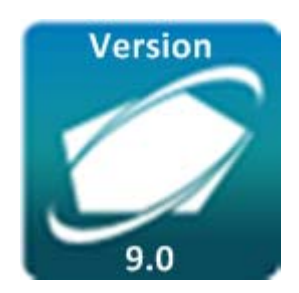

# PENTAGON 2000 SOFTWARE

# **Warranty Administration Module**

Pentagon 2000 Software 15 West 34<sup>th</sup> Street 5<sup>th</sup> Floor New York, NY 10001 Phone 212.629.7521 • Fax 212.629.7513

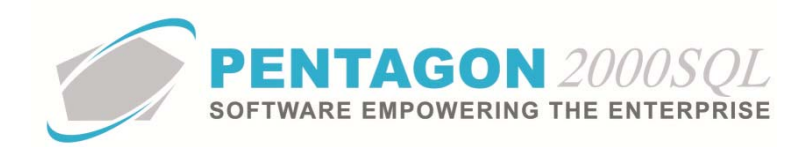

| TITLE:                 | Warranty Administration Module            |                  |            |  |  |  |  |
|------------------------|-------------------------------------------|------------------|------------|--|--|--|--|
| Part:                  | Material Management                       |                  |            |  |  |  |  |
| MODULE:                | Warranty Administration Module            | Build            | 9.0.1.17   |  |  |  |  |
| <b>RESPONSIBILITY:</b> | Procedures Specialist, Pentagon 2000      | <b>REVISION:</b> | 00         |  |  |  |  |
| APPROVED BY:           | Vice President, Operations, Pentagon 2000 | EFFECTIVE DATE:  | 06/13/2014 |  |  |  |  |

# Purpose

This module enables the management of warranties issued both by your organization (sales/overhaul/repairs) and by vendors (purchasing/vendor overhaul/vendor repair).

# Overview

This procedure outlines the steps for setup and use of the Warranty Administration Module.

# **Required Modules/Features**

- Pentagon 2000 Core
- Warranty Administration Module

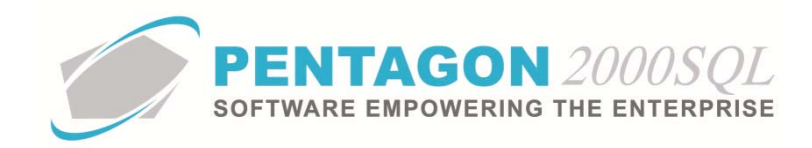

# **Table of Contents**

| 1. | SETUP               | 4  |
|----|---------------------|----|
| 2. | CUSTOMER WARRANTIES | 13 |
| 3. | VENDOR WARRANTIES   | 17 |
| 4. | WARRANTY CLAIMS     | 19 |
| 5. | WARRANTY TRACKING   | 21 |
| 6. | REPORTS             | 23 |
| 0. |                     |    |

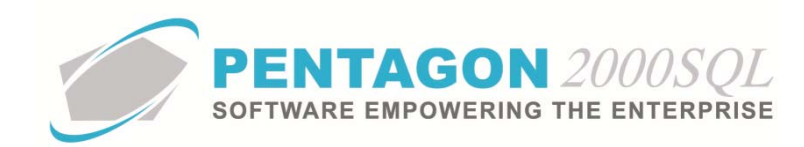

# Procedure

## 1. Setup

a. Company Warranties

The setup procedures in this paragraph apply to warranties provided by your organization to your organization's customers either as a result of sales transactions or overhaul/repair activities.

i. Standard Warranty Defaults

These are the lowest level defaults and will be used when no other relevant values are found for the part number being sold, overhauled or repaired.

1. From the ribbon, left-click Administration, left-click System and left-click System General Defaults.

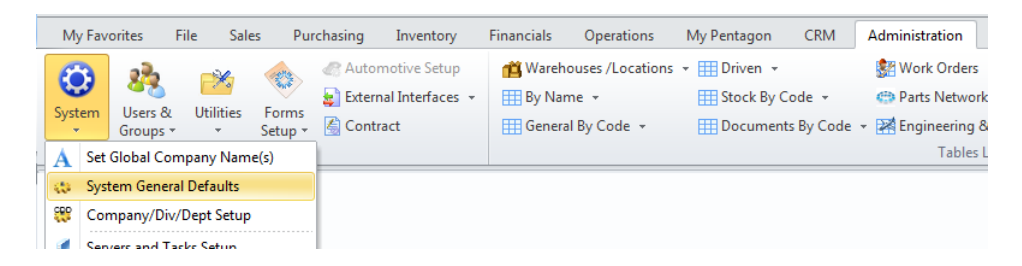

2. The **Company Setup Window** will appear. Left-click the **Modules** tab, then left-click the Directories sub-tab (if not already selected).

| 💽 Company Setup                      |                          |             |                       |                |               |         |
|--------------------------------------|--------------------------|-------------|-----------------------|----------------|---------------|---------|
|                                      |                          |             |                       |                |               |         |
|                                      |                          |             |                       |                |               |         |
| Accounting Settings Printing Setting | s Stock W/H Setting:     | s Man       | datory Fields         | SO/POL         | ine changes   | setting |
| General WH/Doc Defaults Set          | tup Customer Docs        | Vendor Do   | ics Taxes             | Charges        | Convert       | P/N     |
| Add Misc to Stock Cost               | Stock Default            |             |                       |                |               |         |
| Shipping 7 Rather 7                  | Std Condition : NE       |             | ditional Defau        | ional Defaults |               |         |
| Air Frt : 🗸                          | Std Unit Measure : EA    |             |                       |                |               |         |
| Ocean Frt : 🔽 Labor : 🔽              | Stock Std Type : STK     |             | Our Standard Warranty |                |               |         |
| Insurance : 📝 🛛 Lot Charge : 📝       | Base Currency : USD      |             | Sales :               | 1 Y            | 'ears 🔹       | -       |
| and Charge : 🗹 Cap Cost : 🔽          | User Price Label : MSL   | P           | OH/Repair :           | 6 N            | 1onths 🔻      | -       |
|                                      | Incoterms Label : F.O.I  | 3.          | Auto Crooto Pu        | N from lines i | nto atook : [ |         |
| Stock Default W/H & Location         | Incoterms Default : ORG  |             | Auto create F7        | Alleur Duel    | niu sluck . 🗉 | 7       |
| Art/H No : 0001                      |                          |             |                       | Dublic Cupi    | cale F/N . M  | 7       |
| W/H NO. 0001                         |                          |             |                       | Publish 50     | DCK Marts : 🗈 |         |
| Location : B-65-98 ····              |                          |             |                       |                |               |         |
| Part CrossPot Found Alast            | Days to clear sent faxes | : list :    | 14                    | ÷              |               |         |
|                                      | Use Standard Fax Serve   | er Module : | $\checkmark$          |                |               |         |
| No Alert                             |                          |             |                       |                |               |         |

- 3. Default warranty duration may be identified in the **Our Standard Warranty** group box.
  - a. Sales field Identify the default warranty duration to be used for sales transactions.
  - b. **OH/Repair** field Identify the default warranty duration to be used for in-house overhaul and repair transactions.

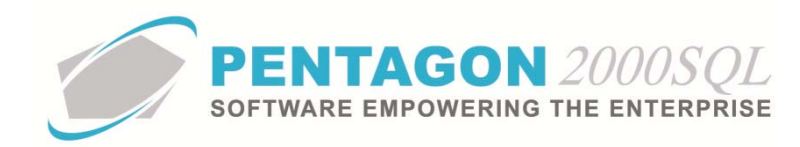

ii. Warranty by Part Number

When a warranty value is present within the parts master record for a particular part number, the part master warranty value will override the standard warranty default value, provided that no other relevant values are found for the part number being sold, overhauled or repaired.

1. From the parts master, left-click the **General** tab and ensure that the **Time Control** flag in the **P/N Indicators** group box is marked as "checked".

| Partnumber : [1-01-0000/1] GEARBOX ASSEMBLY, MAI | N MFG : [ 08903 ] BOEING AEROSPACE        |
|--------------------------------------------------|-------------------------------------------|
| Add Edit Del Prev Next Hist XRef W/F             | A Qrdr BOM Opt Srch Chose                 |
| P/N : 1-01-0000 / 1 Rev:                         | NSN : 4920-01-126-2039                    |
| Desc : GEARBOX ASSEMBLY, MAIN                    | MIL : MS12377-90                          |
| Stock General Sell Prices Costs Exchanges Mea    | sures Extended Info Time Control Image    |
| Catagory ENGINE ENGINES                          | P/N Indicators                            |
|                                                  | Electrostatic : Expendable : Publish : M  |
| P ALT                                            | Repairable : V Stolen : Airworthiness : V |
|                                                  | ITAR : EAR : ATF : .                      |
| a constant of the sector base                    | Military : 🔲 Dual-Use : 🔲                 |
| Sales Line Type : 01 - Inventory Item            | RoHS Compliance :                         |

2. Left-click the Time Control tab

| 💽 Partnumber : [1-0]                                                                | 1-0000/1] GEA  | ARBOX ASSEMBLY, M | AIN N | /IFG : [ 08903 ] BOEIN | IG AE | ROSPA   | ACE         |    |           |  | 23 |
|-------------------------------------------------------------------------------------|----------------|-------------------|-------|------------------------|-------|---------|-------------|----|-----------|--|----|
| Add Edit Del Prev Next Hist XRef W/H Ordr BOM Opt Srch Cncl OK Close                |                |                   |       |                        |       |         |             |    |           |  |    |
| P/N : 1-01-0000 / 1 Rev: NSN : 4920-01-126-2039                                     |                |                   |       |                        |       |         |             |    |           |  |    |
| Desc : GEARBOX ASSEMBLY, MAIN MIL : MS12377-90                                      |                |                   |       |                        |       |         |             |    |           |  |    |
| Stock General Sell Prices Costs Exchanges Measures Extended Info Time Control Image |                |                   |       |                        |       |         |             |    |           |  |    |
| Time Control                                                                        | Time Control   |                   |       |                        |       |         |             |    |           |  |    |
| Tupe :                                                                              | Tura Ula       |                   |       |                        |       |         |             |    |           |  |    |
| Shelf Life :                                                                        |                |                   |       | 💡 Aircraft Scope       | \$    |         |             |    |           |  |    |
| Sales Warranty :                                                                    | 12             | Months            |       |                        | OR    | 2000    | Hours       |    |           |  |    |
| OH/Repair Warranty :                                                                | 6              | Months            |       | Tolerance              | OR    | 500     | Hours       |    | Tolerance |  |    |
| Inspection Every :                                                                  | 100            | Hours             | 2     | Hours                  | OR    | 50      | Days        | 1  | Days      |  |    |
| Overhaul Every :                                                                    | 2000           | Hours             | 10    | Hours                  | OR    | 30      | Landings    | 2  | Landings  |  |    |
| Retirement/HardTime :                                                               | 5000           | Cycles            | 10    | Cycles                 | OR    | 18000   | BIN         | 10 | BIN       |  |    |
| Test/Maint Every:                                                                   |                |                   |       |                        | OR    |         |             |    |           |  |    |
| Retirement/HardTime                                                                 | On Condition : |                   |       |                        |       |         |             |    |           |  |    |
| Use Standard Scopes :                                                               |                |                   |       |                        |       |         |             |    |           |  |    |
| Weight & Balance                                                                    |                |                   |       |                        |       |         |             | _  |           |  |    |
| Weight : 150                                                                        | ÷ LB           | Arm : 5           | ÷ M   | oment: 8 ‡             | `     | V/O Dis | sposition : |    |           |  |    |
|                                                                                     |                |                   |       |                        |       |         |             |    |           |  |    |
|                                                                                     |                |                   |       |                        |       |         |             |    |           |  |    |
|                                                                                     |                |                   |       |                        |       |         |             |    |           |  |    |
|                                                                                     |                |                   |       |                        | _     |         |             |    |           |  |    |

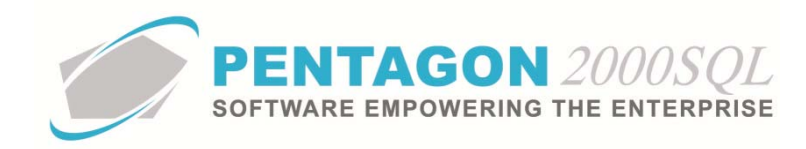

- 3. The warranty defaults identified will apply to the active part number and will override the standard values set up on the **Setup** tab of the **General Settings** window.
  - a. Sales Warranty fields
    - i. Primary duration Identify the warranty duration to be used for sales transactions.

**NOTE:** This value MUST be in terms of time (hours, days, weeks, months, years) as the system only performs warranty calculations using units of time. If warranties are issued in terms of any other unit of measure (i.e. operating hours, landings, miles), the warranty duration may be identified; however, the system has no input for customer use of the item sold to them. Therefore, the warranty period is for reference only and is not used in any calculations within the system.

ii. Secondary duration (optional) – Identify a secondary warranty duration to be used for sales transactions.

**EXAMPLE:** Primary duration: 12 months; Secondary duration: 1000 hours. This example would be used when the warranty provided is 12 months or 1000 operating hours (whichever comes first) and would result in the system calculating the warranty period using the 12 month value and identifying the 1000 hours as a secondary value that would need to be verified prior to the part being accepted under a warranty repair.

#### b. OH/Repair Warranty fields

i. Primary duration – Identify the warranty duration to be used for in-house overhaul and repair transactions.

**NOTE:** This value MUST be in terms of time (hours, days, weeks, months, years) as the system only performs warranty calculations using units of time. If warranties are issued in terms of any other unit of measure (i.e. operating hours, landings, miles), the warranty duration may be identified; however, the system has no input for customer use of the item after overhaul or repair. Therefore, the warranty period is for reference only and is not used in any calculations within the system.

ii. Secondary duration (optional) – Identify a secondary warranty duration to be used for inhouse overhaul and repair transactions.

**EXAMPLE:** Primary duration: 6 months; Secondary duration: 75 landings. This example would be used when the warranty provided is 6 months or 75 landings (whichever comes first) and would result in the system calculating the warranty period using the 6 month value and identifying the 75 landings as a secondary value that would need to be verified prior to the part being accepted under a warranty repair.

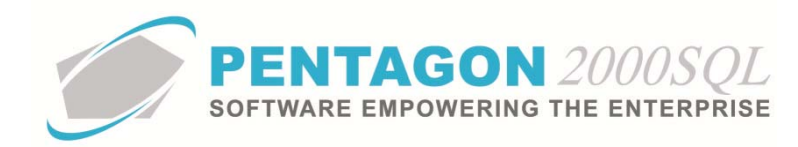

iii. Warranty by Capability

When a warranty value is present within the stock capability for a particular part number and capability code, the stock capability warranty value will override the part master warranty value when the part is overhauled or repaired on a component work order using the relevant capability code.

1. From the parts master, left-click the **Opt** (Options) button on the **Partnumber** window toolbar and left-click **8. Capabilities**.

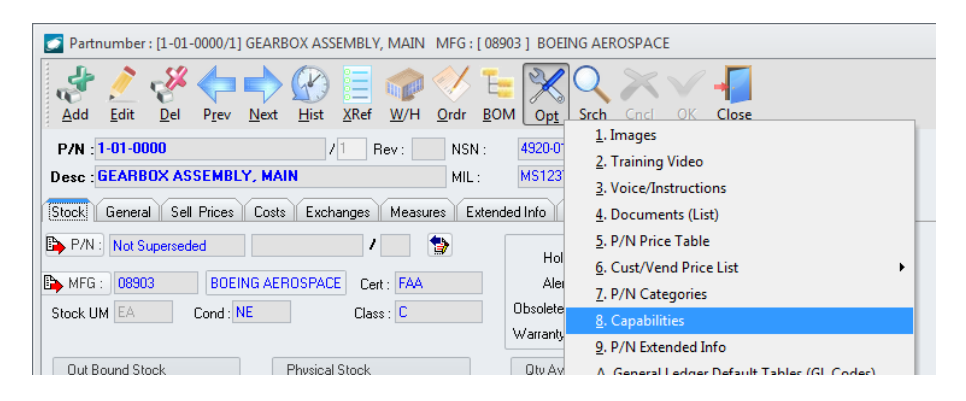

2. The **Stock Capabilities List** search window will appear. Stock capabilities may be added; however, for this example, we will assume stock capabilities have been set up previously.

|   | 🤉 Stock Capabilitie | es List               |                  |           |                 |              |               |           | 0          | e 23     |
|---|---------------------|-----------------------|------------------|-----------|-----------------|--------------|---------------|-----------|------------|----------|
| [ | Start With :        |                       | •                | •         | Capa            | bility : All |               |           |            | AI       |
|   |                     |                       |                  |           |                 |              | Max Search Re | esult Lir | nes :      | 50 🗘     |
| 1 | Drag a column heade | er here to group by t | hat column       |           |                 |              |               |           |            |          |
|   | Capability          | Description           | Capability Type  | Preferred | Estimated Hours | Flat Rate    | Delivery      | Currer    | Ra         | In-House |
| Þ | TST                 | TEST                  | In-House         | Yes       | 00:00           | 300.00       | 30            | USD       | Dą         | (W.0)-0v |
|   | RPR                 | REPAIR                | In-House         |           | 00:00           | 1,000.00     | 30            | USD       | Dą         | (W.0)-Re |
|   | OH                  | OVERHAUL              | In-House         | Yes       | 00:00           | 400.00       | 30            | USD       | Dą         | (W.0)-0v |
|   | ENG                 | ENGINEER              | Preferred Vendor | Yes       | 00:00           | 0.00         | 6             | USD       | Dą         | Work Orc |
|   |                     |                       |                  |           |                 |              |               |           |            |          |
| 4 |                     |                       | 1                |           |                 |              |               |           |            | ÷        |
|   | 🔁 Add               |                       |                  |           |                 |              | ★ OK          |           | <b>X</b> [ | ancel    |

3. Select the capability (left-click the line within the search screen and left-click **OK**; or double-click the line within the search screen).

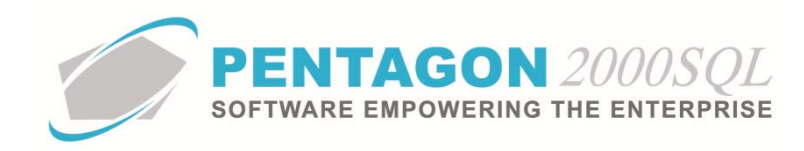

4. The Stock Capability window will appear.

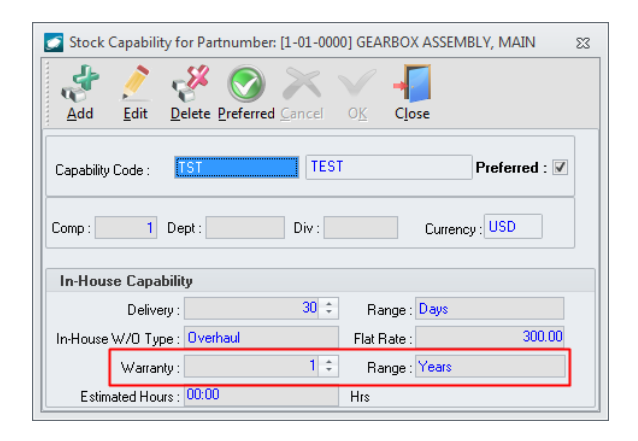

- 5. The warranty default identified will apply to the active capability and part number and will override the part number values set up on the **Time Control** tab in the parts master.
  - a. **Warranty** field Identify the numeric value of the warranty default value.
  - b. **Range** field Identify the unit of measure for the warranty default value.

**NOTE:** This value MUST be in terms of time (hours, days, weeks, months, years) as the system only performs warranty calculations using units of time. If warranties are issued in terms of any other unit of measure (i.e. operating hours, landings, miles), the warranty duration may be identified; however, the system has no input for customer use of the item after overhaul or repair. Therefore, the warranty period is for reference only and is not used in any calculations within the system.

CONTINUE TO NEXT PAGE

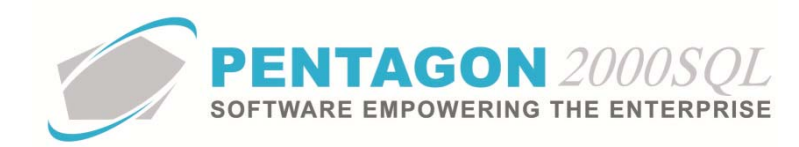

b. Vendor Warranties

The setup procedures in this paragraph apply to warranties provided by your organization's vendors and will be used when no other relevant values are found for the part number being purchased from or overhauled/repaired by the vendor.

i. Warranty by Vendor

These are the lowest level defaults for vendor warranties; there is no system warranty default value.

1. From the vendor file, left-click the Quality tab

| 🗾 Vendor(Also Customer)        | File: 3 - R SALES                                                                            |                                   |  |  |  |  |  |  |
|--------------------------------|----------------------------------------------------------------------------------------------|-----------------------------------|--|--|--|--|--|--|
| Add Edit Del Pr                | Next Bill Ship Remit C                                                                       | nict Cally Opt Srch Encl OK Close |  |  |  |  |  |  |
| Account : 7158                 | 1 Cage Code : ATRX                                                                           | 5546 SITA : 9999                  |  |  |  |  |  |  |
| Our Code : P2000XL             | 1LS Code : 00988                                                                             | 7 AIRINC : 002                    |  |  |  |  |  |  |
| General Defaults SetUp         | General Defaults SetUp Financials Status Tax Misc. Charges Quality eCommerce Ext. Search MFG |                                   |  |  |  |  |  |  |
| ISO · Certification Level :    | ASA 100/JAR/FAA                                                                              | Last Survey : 1/1/2010            |  |  |  |  |  |  |
| Certified By ( Agency) :       | FAA                                                                                          | Next Survey : 1/1/2011            |  |  |  |  |  |  |
| Certification No. :            | SCFR54776                                                                                    | New Survey Sent on : 3/1/2007     |  |  |  |  |  |  |
| Certification Expired on :     | 2/9/2009                                                                                     | New Survey Received : 2/2/2007    |  |  |  |  |  |  |
| Quality Code :                 | A Inspection Not Required                                                                    |                                   |  |  |  |  |  |  |
| Standard Transportation time : | 10 Days                                                                                      | Standard Warranty : 12 Months     |  |  |  |  |  |  |
| QA Contact :                   | 002 Mike Jones                                                                               |                                   |  |  |  |  |  |  |
| Title :                        | VP Ext: 776                                                                                  | 6 P Memo P Note                   |  |  |  |  |  |  |
|                                |                                                                                              |                                   |  |  |  |  |  |  |
|                                |                                                                                              |                                   |  |  |  |  |  |  |
|                                |                                                                                              |                                   |  |  |  |  |  |  |
|                                |                                                                                              |                                   |  |  |  |  |  |  |

2. **Standard Warranty** field – Identify the default warranty duration to be used for all parts received from the vendor regardless of line type.

CONTINUE TO NEXT PAGE

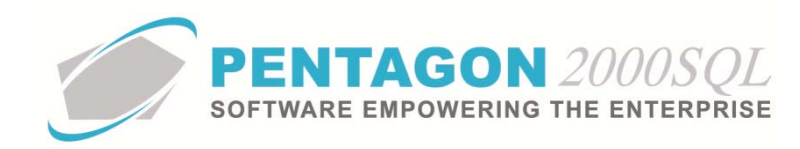

ii. Warranty by Part Number

When a warranty value is present within the vendor's price list for a particular part number, the vendor part list warranty value will override the vendor standard warranty default value when the part number is purchased from the vendor.

1. From the vendor file, left-click the **Opt** (Options) button on the **Vendor File** window toolbar and left-click **8. Parts Cost List**.

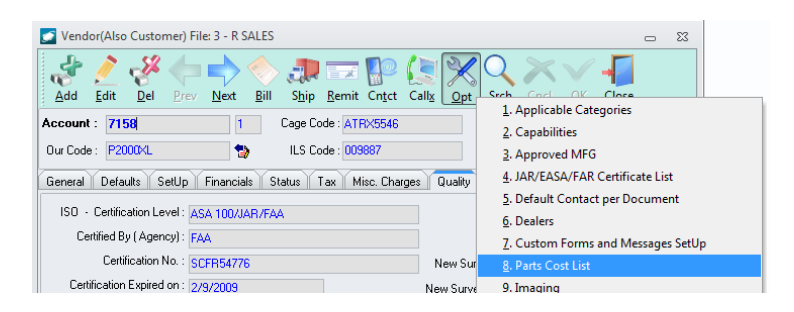

2. The **Vendor Price/Delivery List** window will appear. Vendor price records may be added; however, for this example, we will assume the price list has been set up previously.

| Add Edit Delete Close                                                                                                    |                                                                                         |                         |                                           |                                      |      |                             |                       |  |  |
|----------------------------------------------------------------------------------------------------|-----------------------------------------------------------------------------------------|-------------------------|-------------------------------------------|--------------------------------------|------|-----------------------------|-----------------------|--|--|
| Drag a column header here to group by that column Drag by the column header here to group by that column Drag by the column header here to group by the column header here to group by the column header here to group by the column here to group by the column here to group by the colu |                                                                                         |                         |                                           |                                      |      |                             |                       |  |  |
| Part Number P/N                                                                                                    | Account Name                                                                            | Qty                     | Price                                     | Currency                             | Cond | Min Qty                     | Min Pr                |  |  |
| Part Number P/N<br>D0-200-1462                                                                                                    | Account Name<br>3 - R SALES                                                             | Qty<br>1                | Price<br>10.00                            | Currency<br>USD                      | Cond | Min Qty<br>O                | Min Pr<br>C           |  |  |
| Part Number P/N<br>00-200-1462<br>1-01-0000                                                                                                    | Account Name<br>3 · R SALES<br>3 · R SALES                                              | Qty<br>1<br>1           | Price<br>10.00<br>23.00                   | Currency<br>USD<br>USD               | Cond | Min Qty<br>O                | Min Pr<br>C           |  |  |
| Prag a committeeder fiele 1<br>Part Number P/N<br>00-200-1462<br>1-01-0000<br>1-01-0000-A                                                                                                    | Account Name<br>3 · R SALES<br>3 · R SALES<br>3 · R SALES<br>3 · R SALES                | Qty<br>1<br>1<br>1      | Price<br>10.00<br>23.00<br>23.00          | Currency<br>USD<br>USD<br>USD        | Cond | Min Qty<br>O<br>O<br>O      | Min Pr<br>C<br>C      |  |  |
| Part Number P/N<br>00-200-1462<br>1-01-0000<br>1-01-0000-A<br>1-01-0000-A                                                                                                    | Account Name<br>3 - R SALES<br>3 - R SALES<br>3 - R SALES<br>3 - R SALES<br>3 - R SALES | Qty<br>1<br>1<br>1<br>1 | Price<br>10.00<br>23.00<br>23.00<br>23.00 | Currency<br>USD<br>USD<br>USD<br>USD | Cond | Min Qty<br>O<br>O<br>O<br>O | Min Pr<br>C<br>C<br>C |  |  |

 Left-click the line in the grid corresponding to the part number for which a non-standard warranty duration applies and left-click the Edit button on the Vendor Price/Delivery List window toolbar. The Price List window will appear.

| 💽 Price List                 |       | 23  |
|------------------------------|-------|-----|
| Cancel O <u>K</u>            |       |     |
| Part Number : 1-01-0000      |       |     |
| For Account No : 7158        |       |     |
| Qty : 🚺                      |       |     |
| Price :                      | 23.00 | USD |
| Cond :                       |       |     |
| Min Qty :                    | 0     |     |
| Min Price :                  | 0.00  |     |
| Lead time for :              | 0     |     |
| [D, W, M, Y] : Days          | *     |     |
| Warranty for :               | 30    |     |
| [D, W, M, Y, H, L, C] : Days | -     |     |

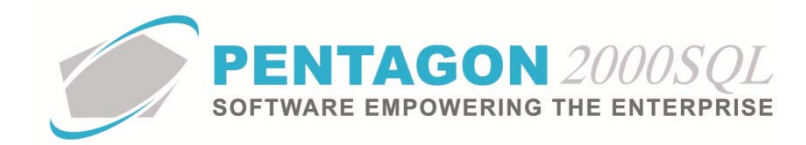

- The warranty defaults for the part number will apply to the active vendor when the part is purchased from the vendor and will override the standard values set up on the Quality tab of the Vendor File window.
  - a. Warranty for field Identify the numeric value of the warranty default value.
  - b. (D, W, M, Y, L, C) field Identify the unit of measure for the warranty default value.
- iii. Warranty by Capability

When a warranty value is present within the vendor stock capability for a particular part number and capability code, the stock capability warranty value will override the vendor standard warranty value when the part is overhauled or repaired on a repair purchase order to the vendor.

1. From the vendor file window, left-click the **Opt** (Options) button on the **Vendor File** window toolbar and left-click **2. Capabilities**.

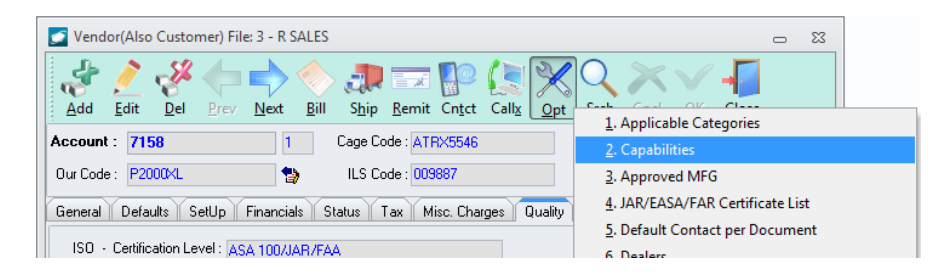

2. The **Vendor Capabilities List** search window will appear. Vendor capabilities may be added; however, for this example, we will assume stock capabilities have been set up previously.

| Start With :        |                                |     |                       | Capability : All |                 | All              |
|---------------------|--------------------------------|-----|-----------------------|------------------|-----------------|------------------|
|                     |                                |     |                       |                  | Max Search Resu | ult Lines : 50 🗦 |
| Drag a column heade | er here to group by that colum | n   |                       |                  |                 |                  |
| Account #.          | Account Name                   | Pre | Preferred By Division | Partnumber       | Capability      | Descriptio       |
| 7158                | 3 - R SALES                    |     |                       | 1.01.0000        | OH              | OVERHA           |
| 7158                | 3 - R SALES                    |     |                       | 1.01.0000        | RPR             | REPAIR           |
| 7158                | 3 - R SALES                    |     |                       | 001-001A         | OH              | OVERHA           |
| 7158                | 3 - R SALES                    |     |                       | 001-900-007      | OH              | OVERHA           |
| 7158                | 3 - R SALES                    |     |                       | 1.01.0000        | MFG             | MANUFA           |
| 7158                | 3 - R SALES                    |     |                       | 65-73761-88      | RPR             | REPAIR           |
| 7158                | 3 - R SALES                    |     |                       | 65-41633-1       | RPR             | REPAIR           |
| 7158                | 3 - R SALES                    |     |                       | 65-46103-11      | OH              | OVERHA           |
| 7158                | 3 - R SALES                    |     |                       | 65-46116-34      | MFG             | MANUFA           |
| 7158                | 3 - R SALES                    |     |                       | 65-46116-34      | CRT             | CERTIFY          |
| 7158                | 3 - R SALES                    | Ye: |                       | 1-01-0000NEW     | OH              | OVERHA           |
| 7158                | 3 - R SALES                    |     |                       | 65-43761-88      | RPR             | REPAIR           |
| 7158                | 3 - R SALES                    | Ye: |                       | PT6T-3           | OH              | OVERHA           |
| 7158                | 3 - R SALES                    |     |                       | 1.01.0000        | RC              | Re Chron         |
| 7158                | 3 - R SALES                    | Ye: |                       | 69-39473-3       | RC              | Re Chron         |
|                     |                                |     |                       |                  |                 |                  |
|                     |                                |     |                       |                  |                 |                  |
|                     |                                |     |                       |                  |                 |                  |

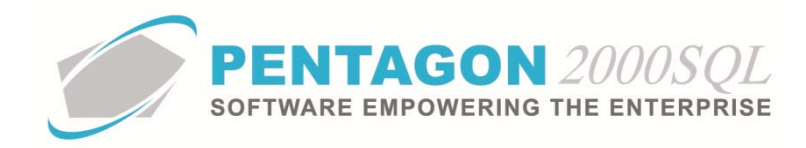

- 3. Select the capability (left-click the line within the search screen and left-click **OK**; or double-click the line within the search screen).
- 4. The Vendor Capability window will appear.

| S Vendor Capability                                    | 23   |
|--------------------------------------------------------|------|
| Add Edit Delete Cancel OK Close                        |      |
| Capability : BPR REPAIR P.o. Type : Repair/Outside Ser | vice |
| Delivery : 20 Cays                                     |      |
| Warranty : 120 Cays                                    |      |
| Part Number : 1-01-0000 GEARBOX ASSEMBLY, MAIN         |      |
| Time and Material : 🔲                                  |      |
| Flat Rate : 900.00 Currency: USD                       |      |
| Estimated Hours : 00:00 Hrs                            |      |
|                                                        |      |

- 5. The warranty default identified will apply to the active capability and part number and will override the vendor standard warranty values set up on the **Quality** tab of the **Vendor File** window.
  - a. **Warranty** field Identify the numeric value of the warranty default value.
  - b. UM field Identify the unit of measure for the warranty default value.

END OF SECTION

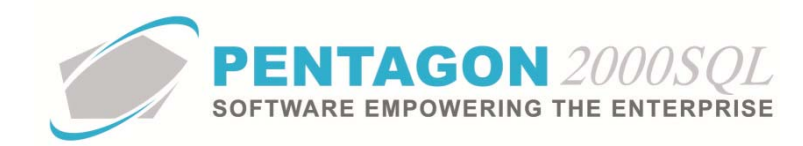

## 2. Customer Warranties

#### a. Sales Warranties

- i. The warranty period for parts sold to a customer is calculated when the part is invoiced.
- ii. From the sales invoice (while NOT in "Edit" mode), left-click the **Optn** (Options) button on the **Sales Invoice** window toolbar and left-click **M. Line Item Warranty**.

| Sales Invoice No. 000901 P.O. No. :[] For : 3 - R SALES        | 23 <del>_</del>                                               |
|----------------------------------------------------------------|---------------------------------------------------------------|
| 🤯 🥂 🖑 👟 🗢 🔿 🛠 🕱                                                | $\bigcirc$ $\checkmark$ $\checkmark$ $\checkmark$             |
| Add Edit Del Void Prev Next Print Aprvi Crncy Optin            | <u>1</u> . Go To Line —                                       |
| Header Lines USDJ Ship/Bill Setup Charges Taxes Commission     | <u>2</u> . Go To P/N                                          |
| Line Type P/N Description Lond                                 | 3. Customer Memo                                              |
|                                                                | 4. S.O. Memo                                                  |
|                                                                | <u>5</u> . S.O. Message                                       |
|                                                                | <u>6</u> . Images                                             |
|                                                                | 7. Attachments                                                |
|                                                                | 8. Update Totals                                              |
|                                                                | 9. Hazardous Parts Info                                       |
|                                                                | <u>A</u> . DD250 Form                                         |
|                                                                | <u>B</u> . DD1149 Form                                        |
|                                                                | C. Export Declaration / Custom Invoice Info.                  |
|                                                                | D. P/N Expedite (Float Bar)                                   |
| Ref Charges Cost Comm Measures Expedite Expert (Import Licen   | E. Hold/Release                                               |
| The charges cost commin measures Expedite Experite Input Licen | E. Export/Import                                              |
| License Number :                                               | G. Update Doc GL Account                                      |
| License Type :                                                 | H. Update Line GL Account                                     |
| Status :                                                       | I. Change Status to Pending                                   |
| Issued Date :                                                  | J. Change Invoice Status from [ Invoiced(A/R) ] to [Invoiced] |
| Expiration Date :                                              | K. Update Invoice Balance                                     |
|                                                                | L. UnPost From General Ledger                                 |
|                                                                | M. Line Item Warranty                                         |
|                                                                | N. Update Invoice Information                                 |

iii. The Sales Warranty Tracking window will appear.

| 🗾 Sales Warra | anty Trackii | ng No. (  | 00562     |                    |                   |          |     |                   | <u> </u> Σ           |
|---------------|--------------|-----------|-----------|--------------------|-------------------|----------|-----|-------------------|----------------------|
| Add Edit      |              | ×<br>Void |           | X<br>Op <u>t</u> n | Q<br><u>S</u> rch |          |     | lose              |                      |
| General       |              |           |           |                    |                   |          |     |                   | <b>D D</b>           |
| Ref. No. :    | 000562       |           |           |                    | Warrant           | y Code : | 002 | 100% REPLACEMENT  | Doc Status           |
|               |              |           |           |                    |                   |          |     |                   | Upen                 |
| Information   |              |           |           |                    |                   |          |     | Cover             |                      |
| For :         | Sales Invoid | æ         |           |                    |                   |          |     | Full Component W  | arranty Coverage : 🗹 |
| 🖪 No ·        | 000901       |           |           |                    |                   |          |     | Warranty Period   |                      |
|               | 000001       |           |           |                    |                   |          |     | Start : 6/13/2014 | 1:35:18 PM           |
| Part Number : | 1-01-0000    |           |           |                    |                   |          |     | 5 1 0/10/2015     | 1-25-10 DM           |
| Description : | GEARBOX      | ASSEME    | BLY, MAIN |                    |                   |          |     | End: 6/13/2010    | 1:30:16 FM           |
| Serial No. :  | 4566532      |           |           |                    |                   |          |     | Scheduled Service | Warranty Coverage    |

1. Header Group box

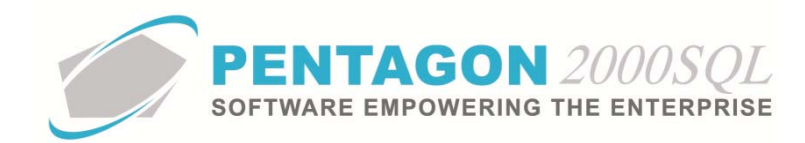

- a. **Ref. No.** field Displays the warranty reference number. This number will be automatically populated by a counter, but may be modified.
- b. Warranty Code field Select the type of warranty that is provided for the part.
- 2. Information group box
  - a. For field Displays the originating document type for the warranty.
  - b. **No.** field Displays the originating document number for the warranty.
  - c. **Part Number** field Displays the part number that is covered by the warranty.
  - d. **Description** field Displays the description of the part that is covered by the warranty.
  - e. Serial No. field Displays the serial number of the part that is covered by the warranty.
- 3. **Cover** group box
  - a. **Full Component Warranty Coverage** flag Mark this flag as "checked" if the item meets your organization's qualifications for "Full Component Warranty". This field is for reference and reporting purposes only; it does not affect the logic within the system.
- 4. Warranty Period group box
  - a. **Start** field Displays the start date of the warranty. This date automatically corresponds to the sales invoice date but may be modified if necessary.
  - b. End field Displays the end date of the warranty. This date is calculating using the following logic:
    - If there exists a value in the Sales Warranty primary value field, the warranty duration will be pulled from the part number (End Date = Invoice Date + Part Number Sales Warranty Duration); otherwise,
    - ii. The standard sales warranty default duration will be pulled from the **General Settings** (End Date = Invoice Date + Standard Sales Warranty Duration).
    - iii. The end date may be modified if necessary.
- 5. **Scheduled Service** memo button Enter any information regarding service that is required to maintain warranty eligibility.
- 6. Warranty Coverage memo button Enter any details related to the warranty.

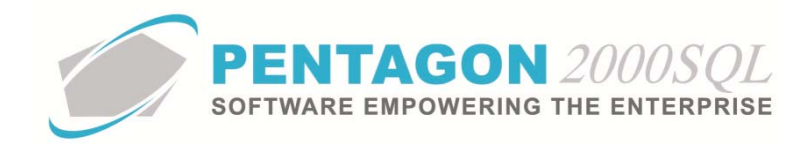

- b. Overhaul/Repair Warranties
  - i. The warranty period for parts sold to a customer is calculated when the overhaul/repair component work order is closed.
  - ii. From the component work order (while NOT in "Edit" mode), left-click the **Optn** (Options) button on the **Work Order** window toolbar and left-click **F. Warranty**.

| 🗾 Work Order (Pro.) - Overhaul No. 001142 (ACTUA | L)                        |                                           |
|--------------------------------------------------|---------------------------|-------------------------------------------|
|                                                  | A 🔅 🔗 📝                   | ○ 🥒 🖂 🗸 📕 🎽                               |
| Edit Del Void Prev Next Print W/O                | Upd Crncy Ref Optn        | <u>1</u> . Go To Part Line                |
| P/N : #1 KLX-135 GPS/COM SYSTEM                  | / 1 Qty Ordered :         | 2. Go To P/N                              |
| Deep - INTERFACED INTO KCS-554 HEAD              | UNG SY Dtu Finished       | <u>3</u> . Customer Memo                  |
| Desc . Internaced into Res 336 field             | Oly Chinged               | 4. Documents                              |
| Rev                                              | C Gly Snipped.            | 5. Hold/Release                           |
| Operation No. : 0.0000                           |                           | <u>6</u> . P/N Expedite (Float Bar)       |
| W/O Status :                                     | BER Cost Point : 50.00    | 7. Update GL Account                      |
| Prerequisites                                    |                           | 8. Update Totals                          |
|                                                  |                           | 9. Markup Installed Components Sale Price |
| Quote Approval Required :                        |                           | <u>A</u> . Parts Status                   |
|                                                  |                           | B. Change W/O Bin Location                |
| W/O Ship Setup Chrgs Taxes Comm Ac               | ct Info1 Info2 Rout. Mile | <u>C</u> , W/O Serials                    |
| 🥼 W.O. No. : 001142 🕒                            | Our Ref# :                | D. Create Sales Order                     |
| W.O. Type : Overhaul 😭                           | Your Ref# :               | E. Mark All lines [Print]                 |
| Cust P.O. No.                                    | Event ID#:                | <u>F</u> . Warranty                       |
|                                                  | Project # :               | G EAA 227 Form                            |

iii. The **Work Order Warranty Tracking** window will appear.

| 🗾 Work Orde   | er Warranty | Trackin   | g No. 000 | 563                |                   |              |     |                    |                   |             |                | 23  |
|---------------|-------------|-----------|-----------|--------------------|-------------------|--------------|-----|--------------------|-------------------|-------------|----------------|-----|
| Add Edi       | t Del       | ×<br>Void |           | X<br>Op <u>t</u> n | Q<br><u>S</u> rch | <u>C</u> ncl |     | -<br>C <u>l</u> os | e                 |             |                |     |
| General       |             |           |           |                    |                   |              |     |                    |                   |             | <b>.</b>       |     |
| Ref. No. :    | 000563      |           |           |                    | Warranty          | Code :       | 001 |                    | LABOR ONLY        | Doc         | Status<br>Open |     |
| Information   |             |           |           |                    |                   |              |     |                    | Cover             |             |                |     |
| For :         | Overhaul    |           |           |                    |                   |              |     | ,  l               | Full Component \  | arranty Cov | erage :        | 1   |
| 🕒 No. :       | 001142      |           |           |                    |                   |              |     |                    | Warranty Period   |             |                |     |
| Part Number : | #1 KLX.135  | s ges /ci |           | м                  |                   |              |     |                    | Start : 6/13/201  | 4           |                |     |
| Description : | INTERFACI   | ED INTO   | KCS-55A   | HEADIN             | IG SYSTE          | EM           |     |                    | End : 12/10/20    | 14          |                |     |
|               |             |           |           |                    |                   |              |     |                    | Scheduled Service | 💡 Warranty  | Covera         | age |

- 1. Header Group box
  - a. **Ref. No.** field Displays the warranty reference number. This number will be automatically populated by a counter, but may be modified.
  - b. Warranty Code field Select the type of warranty that is provided for the part.
- 2. Information group box
  - a. For field Displays the originating document type for the warranty.

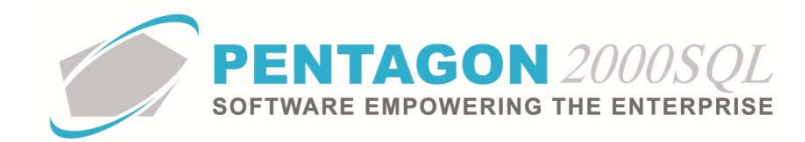

- b. No. field Displays the originating document number for the warranty.
- c. **Part Number** field Displays the part number that is covered by the warranty.
- d. **Description** field Displays the description of the part that is covered by the warranty.
- e. Serial No. field Displays the serial number of the part that is covered by the warranty.
- 3. Cover group box
  - a. **Full Component Warranty Coverage** flag Mark this flag as "checked" if the item meets your organization's qualifications for "Full Component Warranty". This field is for reference and reporting purposes only; it does not affect the logic within the system.
- 4. Warranty Period group box
  - a. **Start** field Displays the start date of the warranty. This date automatically corresponds to the closing date of the component work order but may be modified if necessary.
  - b. **End** field Displays the end date of the warranty. This date is calculating using the following logic:
    - i. If there exists an applicable stock capability, the warranty duration will be pulled from the stock capability (End Date = Invoice Date + Stock Capability Warranty Duration); otherwise,
    - ii. If there exists a value in the OH/Repair Warranty primary value field, the warranty duration will be pulled from the part number (End Date = Invoice Date + Part Number OH/Repair Warranty Duration); otherwise,
    - iii. The standard overhaul/repair warranty default duration will be pulled from the General Settings (End Date = Invoice Date + Standard OH/Repair Warranty Duration).
    - iv. The end date may be modified if necessary.
- 5. **Scheduled Service** memo button Enter any information regarding service that is required to maintain warranty eligibility.
- 6. Warranty Coverage memo button Enter any details related to the warranty.

## END OF SECTION

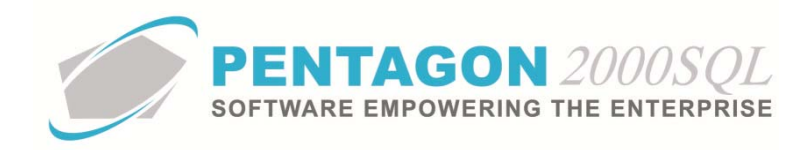

## 3. Vendor Warranties

- a. The warranty expiration for parts received from a vendor is determined during the receiving process.
- b. From the Purchase Receiver Information window, left-click the Trace tab.

| Purchase Receiver Information                                       | 2                                                           |
|---------------------------------------------------------------------|-------------------------------------------------------------|
| Part Number : 1-01-0000                                             | / 1 Qty Ordered : 1                                         |
| Vend P/N :                                                          | Qty Open : 1 ÷                                              |
| Description : GEARBOX ASSEMBLY, MAIN                                | Max Allowed : 1                                             |
| QtyReceived: UM: Cond: Rev:                                         | Received As Part Number (If Different) :                    |
| I + EA NE "                                                         | Receive Different Part Number                               |
| Allocate to :<br>W/H No. : 0001 ··· Crestwood Tech                  | nnolo Default Locations MFG Code : 08903<br>BOEING AEROSPAC |
| Bin Location : [RAC1B2 III] Type : Stock Lot/Consignment W/H : III] | MFG Date : 🔹 👻                                              |
| Ref Trace T/C Time Control Quality Quality                          | y Inspection List Scheduled Delivery                        |
| Acctno : 7158 Date : 6/13/2014 -                                    |                                                             |
| Name : 3 - R SALES                                                  | Under Vendor Warranty 🗹 Expiration Date : 7/13/2014 💌       |
| Repaired By                                                         | Allocated to                                                |
| Acotro : Date : T                                                   | Des Tures Stock                                             |

- c. The system will identify whether the part is under warranty and calculate the expiration date using the following logic:
  - If the part is being received from a purchase order and there exists a vendor price list record related to the vendor and part number, the warranty duration will be pulled from the vendor price list (End Date = Receiver Date + Vendor Price List Warranty Duration); otherwise,
  - ii. If the part is being received from a repair order and there exists a vendor capability record related to the vendor, part number, and capability, the warranty duration will be pulled from the vendor capability (End Date = Receiver Date + Vendor Capability Warranty Duration); otherwise,
  - iii. The vendor standard warranty default duration will be pulled from the **Vendor File** (End Date = Receiver Date + Standard Sales Warranty Duration).
- d. The **Expiration Date** field should be verified by the paperwork that was included with the part and may be adjusted if necessary.

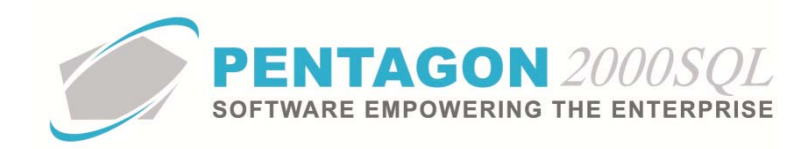

e. When the receiver is closed, the warranty expiration date will appear in the warehouse location.

| Cocation    | ns For P/N: 1-01 | -0000 D       | esc: Gl | EARBOX ASSEM   | ABLY<br>NBLY |            |                       |                 | ~              | ~ 0     | - 23     |
|-------------|------------------|---------------|---------|----------------|--------------|------------|-----------------------|-----------------|----------------|---------|----------|
| <u>A</u> dd | <u>Edit</u>      | <u>F</u> ilte | er Go   | D N Trace      | Op           | K<br>tions | Srch                  | Expo <u>r</u> t | <u>C</u> ancel | OK      |          |
| Search F    | or : UID 💌       |               |         |                |              |            |                       |                 |                |         |          |
| W/H No.     | Bin Location     | Qty           | UM      | Serial No.     |              | Reser      | ved                   | Booked          | In house/      | 'QA     | Transp 🔺 |
| ▶ 0001      | RAC1B2           | 1             | EA      | 844151         |              |            | 0                     | 0               |                | 0       |          |
| 0001        | RAC1B2           | 1             | EA      | 6585           |              |            | 1                     | 0               |                | 0       |          |
| 0001        | WO               | 0             | EA      | 5443           |              |            | 0                     | 0               |                | 0       |          |
| 0001        | HANGAR           | 0             | EA      | 5443           |              |            | 0                     | 0               |                | 0       |          |
|             |                  | 294.0         |         |                |              |            | 160.00                | 20.00           |                | 31.00   |          |
| 4           |                  |               |         |                |              |            |                       |                 |                |         | •        |
| W/H Ref     | First Cost       | Cost Tr       | ace     | Quality Time ( | Contro       | a) (c      | omponer               | its Quality     | Inspection     | List    |          |
| Physical W/ | 'H : 0001        | Bin : RAC     | 1B2     | Ŷ              | ୁହ           |            | In Stock              | :               | 1              | Cond :  | NE       |
| W/H Nan     | ne : Crestwood   | Technolog     | iv Grou | p Stock        | -            | <b>ا</b> ا | Available             | : 1             |                | Rev:    |          |
|             |                  |               |         |                |              | Ē          | eceived               | 6/13/2014       | 3:30:18 F      |         |          |
| Virtual W/  | 'H :             |               |         |                |              | _ [        |                       |                 |                | 10/0014 |          |
| Customs W/  | 'H :             |               |         |                |              | _ L        | Vendor \              | Varranty Exp    | iration : 🖊    | 13/2014 |          |
| MFG Code :  | 08903            | BOE           | ING AB  | EROSPACE       |              |            | S/N : <mark>84</mark> | 4151            |                |         |          |
| MFG Date :  |                  |               |         |                |              |            |                       |                 | Color Ind      | ex      |          |
|             |                  |               |         |                |              |            |                       |                 |                |         |          |
|             |                  |               |         |                |              |            |                       |                 |                |         |          |
|             |                  |               |         |                |              |            |                       |                 |                |         |          |
|             |                  |               |         |                |              |            |                       |                 |                |         |          |
|             |                  |               |         |                |              |            |                       |                 |                |         |          |
|             |                  |               |         |                |              |            |                       |                 |                |         |          |

END OF SECTION

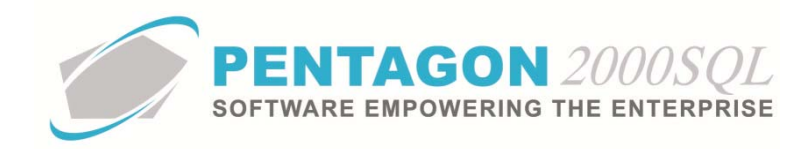

## 4. Warranty Claims

- a. Parts Received from Customer for Warranty Repair
  - i. When a part is received for repair, the system will search for the part number/serial number combination in the customer warranty records to determine whether the part is under warranty. If there exists multiple records applicable to the part number/serial number combination, the record with the largest end date will be used.
  - ii. If the part is found, the system will compare the warranty end date to the current date. If the current date is prior to the warranty end date, the system will mark the part as "Under Warranty" on the Expedite tab on the Lines tab of the repair receiver.

| Add Edit     |                | × (<br>Void    | Prev L          | ext <u>P</u> rin                     | t P <u>kg</u> s | 1<br>Upd | S<br>Crnc <u>y</u>  | X<br>Op <u>t</u> n                         | O<br><u>S</u> rch | <u>C</u> nd       | <u>ок</u>  | - Close |         |   |
|--------------|----------------|----------------|-----------------|--------------------------------------|-----------------|----------|---------------------|--------------------------------------------|-------------------|-------------------|------------|---------|---------|---|
| Header Lines | [USD]          | Ship/Bill      | Setup           | Commiss                              | ion Acct        | Expec    | dite   (            | Customs                                    |                   |                   |            |         | 1       |   |
| 🛃 Line 🛛 Ty  | pe Stk         | P/N            |                 |                                      | Des             | cription |                     |                                            |                   | Cond              | Ordere     | d       | Receive | d |
|              |                | 11-01          | -0000           |                                      | uce             | 1100A AS | JUCMO               | ET, MASH                                   |                   | 2011              |            |         |         |   |
| Ref Comm     | Measure        | s Exp          | edite Q         | uality Inspe                         | ction List      | Export / | Import I            | License                                    | Сара              | ability           | nstruction |         |         |   |
| Ref Comm     | Measure        | ss√ Exp        | edite Q         | uality Inspe                         | ction List      | Export / | Import I            | License<br>Converto                        | Capa<br>ed Fro    | ability     <br>m | nstruction |         |         |   |
| Ref Comm     | Measure        | ⊧s√ Exp<br>P.O | edite Q         | uality Inspe<br>r Warranty           | ction List      | Export / | Import I<br>C<br>Do | License<br>Converte<br>No. :<br>Doc Type : | Capa<br>ed Fro    | ability     <br>m | nstruction |         |         |   |
| Ref Comm     | Measure<br>s 🕒 | ₽.0            | edite Q<br>Unde | uality Inspe<br>r Warranty<br>erials | ction List      | Export / | Import I<br>C<br>Do | License<br>Converte<br>No. :<br>Doc Type : | Capa<br>ed Fro    | ibility    <br>m  | nstruction |         |         |   |

iii. When a component work order is created for the received part (which is identified as under warranty), the warranty information will be displayed on the **Info2** tab of the component work order.

| 🕖 Work Orde     | r (Pro.) -          | Overhau   | ul No. 00 | 1133 (A  | CTUAL | )        |                  |                    |                  |                    |                   |         |                |       |       | 23 |
|-----------------|---------------------|-----------|-----------|----------|-------|----------|------------------|--------------------|------------------|--------------------|-------------------|---------|----------------|-------|-------|----|
| Add Edit        |                     | ×<br>Void | Prev      | Next     | erint | ₫<br>₩⁄0 | 1<br><u>U</u> pd | S<br>Crnc <u>y</u> | G<br>Re <u>f</u> | X<br>Op <u>t</u> n | Q<br><u>S</u> rch | Rese    | t <u>C</u> ncl |       | Close |    |
| 🕒 P/N :         | 1-01-00             | 00        |           |          | 1     | 1        | Q                | ty Ordere          | d:               |                    | 1 ‡               | UM :    | EA             |       |       |    |
| Desc :          | GEARB               | DX ASS    | EMBLY     | , MAIN   |       |          | Q                | y Finishe          | d :              |                    | 0                 | UM :    | EA             |       |       |    |
| Serial No. :    | 887743              | L.        |           |          | Rev:  |          | Q                | y Shippe           | d :              |                    | 0                 | UM :    | EA             |       |       |    |
| Operation No. : | 0.00                | 00        |           |          |       |          |                  |                    |                  |                    |                   |         |                |       |       |    |
| W/O Status :    |                     |           |           |          |       |          | BERO             | Cost Poin          | : 550.0          | 00                 | \$ %              | 6 Used  | 14.55%         |       |       |    |
| Quote Approval  | Required :<br>Setup | Chrqs     | Taxes     | Comr     | Acct  | Info1    | Info             | 2 Rou              | t. Mik           | estones            | B.O.M             | 1 Par   | ts [USD]       | Tools | Costs | •  |
| Original Wa     | irranty             |           |           |          |       | R        | eceive           | d As :             |                  |                    |                   |         | • •            |       |       |    |
| Under Warrant   | y: 🔽                | Start :   | 6/4/201   | 4 3:53:1 | 8 PM  | F        | Part No.         | 1-01-00            | 00               | /1                 | Into W/           | /H : 00 | )1             |       |       |    |
|                 | E                   | xpires :  | 6/4/201   | 6 3:53:2 | 28 PM |          | Cond             | AR                 |                  |                    | Locatio           | on : 00 | 0537           |       |       |    |
| Capabilit       | y:                  |           |           |          |       | Ce       | rt Code          |                    |                  | Cert No            | 0                 |         |                |       |       |    |
| Disease         |                     | _         |           |          |       | C        | omplet           | ed As :            |                  |                    |                   |         |                | 1     |       |    |
| UNSCREPANC      | y.                  |           |           |          |       | 3.       | D AL             | 1.01.000           | 10               |                    |                   |         | 11             |       |       |    |

iv. The **Under Warranty** flags being marked as "checked" will result in a zero price sales order and work order.

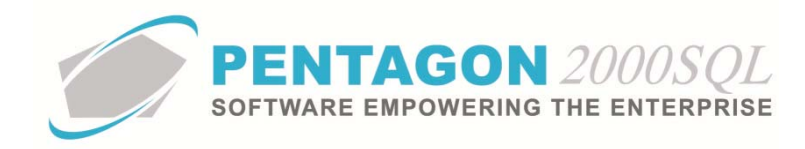

- b. Parts Shipped to Vendor for Warranty Repair
  - i. When a part is picked for repair, the system check the Vendor Warranty Expiration field in the warehouse location to determine if the part is still under warranty.
  - ii. If the part warranty has not expired and the Repaired By vendor from the part's original receiver matches the vendor to which the repair order was created, the system will mark the part as "Under Warranty" on the **Expedite** tab on the **Lines** tab of the repair order.

| Add Ed    | it Del                      | Void        | P <u>r</u> ev           | Next            | Print P         | kgs Upd      |                       | Op <u>t</u> n <u>S</u>                              | rch 🖸                     | ncl O <u>K</u> | Close | 2       |      |
|-----------|-----------------------------|-------------|-------------------------|-----------------|-----------------|--------------|-----------------------|-----------------------------------------------------|---------------------------|----------------|-------|---------|------|
| 27 Line   | Type St                     | k P/        | N                       |                 | Descriptio      | on           | Cond                  | Ordered                                             | UM                        | Shipped        | Unit  | Price   | UM   |
| ▶ 1       | 04 P                        | 20          | 6-016-20                | 1-137           | Tail Roto       | r Blade      | NE                    |                                                     | 1 EA                      |                | 1     | 2,000.0 | 0 EA |
| Ref Cha   | raes Cost                   | Comr        | n Mea                   | sures           | Expedite        | Export / Imp | ort Licens            | e                                                   |                           |                |       |         |      |
| Ref Cha   | rges Cost                   | Comr        | n Mea:<br>106           | sures           | Expedite        | Export / Imp | ort Licens            | e<br>onverted                                       | From                      |                |       |         |      |
| ( Ref Cha | rges Cost                   | Comr<br>ATA | n Mea:<br>106           | sures           | Expedite        | Export / Imp | ort Licens            | e<br>onverted<br>▶ No. : 0                          | From<br>)1267             |                |       |         |      |
| Ref Cha   | irges Cost                  | Comr        | n Mea<br>106<br>Un      | sures<br>der Wa | Expedite        | Export / Imp | ort Licens<br>C<br>Do | e<br>onverted<br>▶ No.: 0<br>c Type: P              | From<br>01267<br>0.       |                |       |         |      |
| Ref Cha   | riges Cost<br>/H Allocation | Comr<br>ATA | n Mea<br>106<br>Un      | sures<br>der Wa | Expedite        | Export / Imp | ort Licens<br>C<br>Do | e<br>onverted<br>▶ No. : 0<br>c Type : P<br>♀ Messa | From<br>01267<br>0.       | Ş Mema         |       |         |      |
| Ref Cha   | rges Cost                   | Comr<br>ATA | n Mea<br>106<br>Un<br>© | sures<br>der Wa | III<br>Expedite | Export / Imp | ort Licens<br>C<br>Do | e<br>onverted<br>No. : 0<br>c Type : P<br>Q Messa   | From<br>D1267<br>O.<br>ge | § Memo         |       |         |      |

END OF SECTION

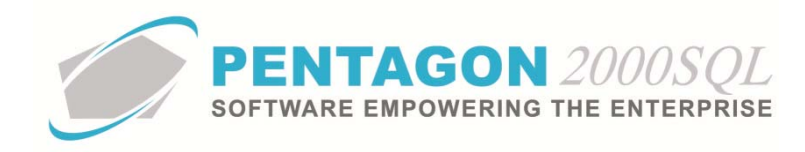

## 5. Warranty Tracking

All warranty records can be accessed from the main menu.

a. From the ribbon, left-click the Operations tab and left-click Warranty Tracking. OR

| My F                    | avorites            | File | Sales                   | Purchasin            | g Inventory                           | Financials                   | Operations                                                                                                    | My Pentagon                                          | CRM                    | Administration          | Internet       | Window       | Help                                                                                       |
|-------------------------|---------------------|------|-------------------------|----------------------|---------------------------------------|------------------------------|----------------------------------------------------------------------------------------------------|------------------------------------------------------|------------------------|-------------------------|----------------|--------------|--------------------------------------------------------------------------------------------|
| r<br>€ <sup>nager</sup> | Flight<br>Operation | 5 *  | Employee Tr<br>Manageme | raining He<br>ent≁ W | eavy Maintenance<br>Vork Orders -XL * | Engineering<br>Record Keepin | h Parts المراجع<br>المراجع في المراجع المراجع<br>المراجع في المراجع المراجع المراجع المراجع المراجع المراجع المراجع المراجع المراجع المراجع المراجع المراجع الم<br>المراجع المراجع المراجع المراجع المراجع المراجع المراجع المراجع المراجع المراجع المراجع المراجع المراجع المراجع | : / Material Requisi<br>/lanager<br>signment Manager | tion<br>Label<br>Maste | Tools<br>Tools<br>Tools | Contracts<br>* | Publications | <ul> <li>➡ Warranty Tracking</li> <li>➡ Master Scheduling</li> <li>➡ Milestones</li> </ul> |
|                         |                     |      |                         | ςΛI                  | IEQ                                   |                              | PE                                                                                                    | NTAGOI                                               | 200                    | 0SQL™                   |                | D            |                                                                                            |

- b. From the Main Menu
  - i. Left-click the **Operations** button.

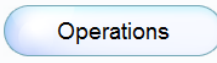

ii. The **Operations** window will appear. Left-click the Warranty button.

| Operations       |                                                             |              |  |  |  |  |  |  |  |  |
|------------------|-------------------------------------------------------------|--------------|--|--|--|--|--|--|--|--|
| PEI              | NTAGON 2000SQ                                               | $L^{TM}$     |  |  |  |  |  |  |  |  |
| M.R.O M          | <b>OPERATIONS</b><br>M.R.O Maintenance, Repair and Overhaul |              |  |  |  |  |  |  |  |  |
| Material Req     | A/C Fleet                                                   | Consignments |  |  |  |  |  |  |  |  |
| Exchanges        | Flight Ops                                                  | Lots         |  |  |  |  |  |  |  |  |
| Repairs/Services | Maintenance                                                 | Tooling      |  |  |  |  |  |  |  |  |
| Processes        | Work Orders                                                 | Label Master |  |  |  |  |  |  |  |  |
| Warranty         | Publications                                                | Contracts    |  |  |  |  |  |  |  |  |
|                  | 550                                                         | 222          |  |  |  |  |  |  |  |  |

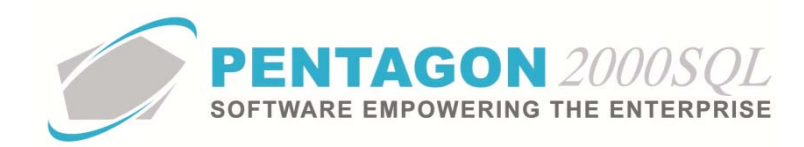

c. The Warranty Tracking search window will appear.

| Start With :                                      |               |        |         |                      |                |                |  |  |  |  |
|---------------------------------------------------|---------------|--------|---------|----------------------|----------------|----------------|--|--|--|--|
|                                                   |               |        |         |                      | Max Search Res | ult Lines : 50 |  |  |  |  |
| Drag a column header here to group by that column |               |        |         |                      |                |                |  |  |  |  |
| Warranty No.                                      | For Document  | No     | Account | PartNumber           | Serial No.     | Warranty       |  |  |  |  |
| 000563                                            | Overhaul      | 001142 | 7158    | #1 KLX-135 GPS/COM S |                | Jun-13-20      |  |  |  |  |
| 000561                                            | Sales Invoice | 000898 | AIRJAM  | 907632               | 5345           | Sep-04-2       |  |  |  |  |
| 000560                                            | Sales Invoice | 000897 | AAA     | 0.132.002700000      |                | Oct-26-2       |  |  |  |  |
| 000559                                            | Sales Invoice | 000896 | AAA     | FM-2                 |                | Oct-26-2       |  |  |  |  |
| 000558                                            | Sales Invoice | 000895 | AAA     | 0-132-002700000      |                | Oct-24-2       |  |  |  |  |
| 000555                                            | Sales Invoice | 000891 | PENT    | 1-01-0000            | 46547657       | Sep-12-2       |  |  |  |  |
| 000554                                            | Sales Invoice | 000890 | PENT    | 0-132-002700000      |                | Sep-10-2       |  |  |  |  |
| 000553                                            | Sales Invoice | 000888 | 222     | KIT-100              |                | Aug-08-2       |  |  |  |  |
| 000551                                            | Sales Invoice | 000887 | PENT    | 0-132-002700000      |                | Aug-06-2       |  |  |  |  |
| 000552                                            | Sales Invoice | 000887 | PENT    | 08062012             |                | Aug-06-2       |  |  |  |  |
| 000550                                            | Sales Invoice | 000886 | 222     | 0-132-002700000      |                | Aug-06-2       |  |  |  |  |
| 000324                                            | Sales Invoice | 000673 | ДДД     | SPYDER-SR            | 1000           | Aug-03-2       |  |  |  |  |
| 000549                                            | Sales Invoice | 000885 | AAA     | MFG-100              |                | Jul-11-20      |  |  |  |  |
| 000547                                            | Sales Invoice | 000883 | ABC     | P6061T6025           |                | Jul-03-20      |  |  |  |  |
| 000546                                            | Sales Invoice | 000882 | AAA     | 00-200-1462          |                | Jun-07-2       |  |  |  |  |
| 000543                                            | Sales Invoice | 000879 | PENT    | 0-132-002700000      |                | May-24-2       |  |  |  |  |
| 000542                                            | Salas Invoice | 000875 | PENT    | 1.01.0000            | 622544         | Mail.23.3      |  |  |  |  |
|                                                   |               |        |         |                      |                |                |  |  |  |  |

END OF SECTION

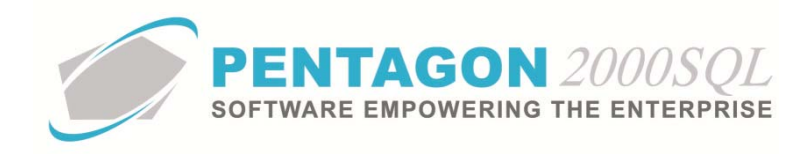

# 6. Reports

a. From the Main Menu, left-click the **Reports** button.

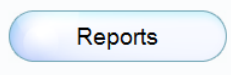

b. Left-click Warranty Administration to expand the tree.

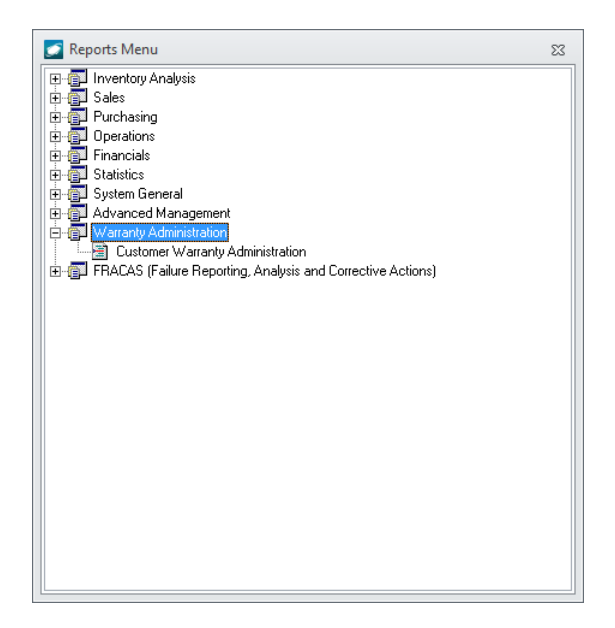

c. Customer Warranty Administration

Reports a list of customer warranties based upon the filters provided.

- i. Filters
  - 1. Transaction Type filter enables filtering by sales and/or work order warranties
  - 2. Customer No filter enables filtering by customer
  - 3. **Part Number** filter enables filtering by part number
  - 4. Expiration Date filter enables filtering by expiration date (range or variance filter available)
  - 5. Warranty Type filter enables filtering by Warranty Code
  - 6. Company filter enables filtering by Company, Department, and/or Division

END OF DOCUMENT